### **Biacore Insight Software ver. 6.0**

# インストールおよびライセンスアクティベーション手順

### 1. 概要

本資料は、Biacore<sup>™</sup> Insight Software をご購入いただいたお客様ご自身で、インストールおよびライセンスのアクティベーション を実施いただく場合の手順書です。Biacore T200(v2 以降)や Biacore S200 と接続された PC で Insight Evaluation Software を運用したい方、解析専用の PC を別に用意する方が参考にする資料となります。Insight Software の運用は Microsoft SQL Server が必須ですが、本ソフトウェア付属の無償版 Microsoft SQL Server 2022 Express および既に構築済 みの有償のネットワークサーバ(Microsoft SQL Server 2019/2022 Standard/Enterprise)にて運用する場合を記載します。

### 手順概略(目次)

| 1. | 概要1                                                        |
|----|------------------------------------------------------------|
| 2. | 必要なもの2                                                     |
| 3. | Biacore Insight Evaluation Software をインストールする PC の確認2      |
| 3  | 手順①システムロケールの確認2                                            |
| 3  | 手順②Physical address (MAC address)の確認4                      |
| 4. | Windows アカウントの作成                                           |
| 5. | ソフトウェア一式のダウンロードおよびライセンスファイルの発行7                            |
| 3  | 手順① ソフトウェア一式のダウンロード                                        |
| ŝ  | 手順②ライセンスファイルの発行8                                           |
| 6. | ソフトウェアのインストール11                                            |
| 7. | Database のインストール12                                         |
| 8. | eLicense Manager のインストールおよびライセンスのアクティベーション14               |
| 9. | Biacore Insight Evaluation Software の Database への接続および起動16 |

### 2. 必要なもの

• Activation ID (ご購入後メールで届きます):

Insight Software および各種 Extension のライセンスを発行するために必要です

- Insight Software をインストールする PC 一式:
  - Administrative rights is required for the person installing Biacore Insight Software.
  - CPU with at least four cores, 2 GHz or faster.
  - At least 16 GB internal memory.
  - At least 200 GB free hard disk space.
  - Screen resolution of at least 1920×1080.
  - One of the below operating systems, English version:
    - 64-bit Microsoft Windows 10 Enterprise
    - 64-bit Microsoft Windows 10 Professional
    - 64-bit Microsoft Windows 11 Enterprise\*
    - 64-bit Microsoft Windows 11 Professional\*
      - \*Biacore T200/S200 Software は Windows 11 に対応していません(2024 年 11 月時点)。
- Microsoft SQL Server Management Studio (SSMS)
   Microsoft 社サイトからフリーダウンロード可能です。
   https://learn.microsoft.com/en-us/sql/ssms/download-sql-server-management-studio-ssms?view=sql-server-ver16

# 3. Biacore Insight Evaluation Software をインストールする PC の確認

はじめに Insight Software をインストールする PC について以下の点を確認します。

- ① システムロケールが English (United States)であること
- ② 物理アドレスの確認

#### 手順①システムロケールの確認

【重要】システムロケールは常に English (United States)である必要があります。インストール終了後も変更しないでください。

以下、Windows 11 におけるシステムロケールの確認および変更方法です。

1. Windows スタートメニュー> Settings(歯車のアイコン) > Time & language を選択、Region & language をクリックし

ます。

|     | System              |      |                                                                           |   |
|-----|---------------------|------|---------------------------------------------------------------------------|---|
| 8   | Bluetooth & devices | G    | Date & time<br>Time zones, automatic clock settings, calendar display     | > |
| -   | Network & internet  |      | language & region                                                         |   |
| /   | Personalization     | 《字   | Windows display language, preferred languages, regional formats           |   |
|     | Apps                | :::: | Typing                                                                    | > |
| :   | Accounts            |      | Touch keyboard, text suggestions, preterences                             |   |
| 1 🗩 | Time & language     | 8)   | Speech<br>Speech language, speech recognition microphone setup, voices    | > |
| 62  | Gaming              |      | a banda a Maraka a banda a sa Manda a sa sa sa sa sa sa sa sa sa sa sa sa |   |

2. Related settings から Administrative settings をクリックします。

| Kelated settings |                                                                                                    |   |  |  |  |  |
|------------------|----------------------------------------------------------------------------------------------------|---|--|--|--|--|
|                  | Typing<br>Spell check, autocorrect, text suggestions                                                  | > |  |  |  |  |
| Ģ                | Administrative language settings                                                                      | Ø |  |  |  |  |
|                  | Windows Backup<br>Language and regional format save to account while Language preferences is checked. | > |  |  |  |  |

3. Language for non-Unicode programs が English (United States)であることを確認します。異なる場合は、Change

system locale から変更します。変更後、PC を再起動が必要となります。

| View and copy your int<br>accounts and new user     | w user accounts<br>ernational settings to the welcome screen, system<br>accounts. |
|-----------------------------------------------------|-----------------------------------------------------------------------------------|
|                                                     | Copy settings                                                                     |
| Language for non-Unico                              | ode programs                                                                      |
| This setting (system loo<br>text in programs that d | ale) controls the language used when displaying<br>to not support Unicode.        |
| Current language for n                              | on-Unicode programs:                                                              |
| English (United Stat                                | tes)                                                                              |
|                                                     | Change system locale                                                              |
|                                                     |                                                                                   |
|                                                     |                                                                                   |
|                                                     |                                                                                   |

手順②Physical address (MAC address)の確認

ライセンスを発行する際、Insight をインストールする PC の Physical address (MAC address)が必要となります。

- 1. Windows スタートメニューから cmd を検索し、Command Prompt を立ち上げます。
- 2. ipconfig /all と入力してエンターをタップします。

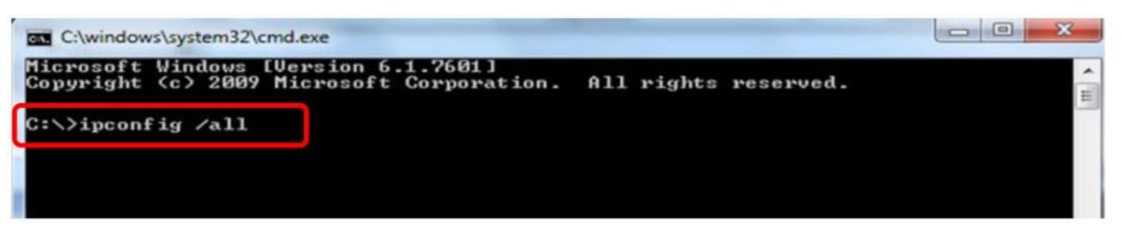

3. Ethernet adapter local area connection における Physical address (MAC address) (12 文字の英数字) を記録して

おいてください。

| C:\>ipconfig /all                                                                                                    |
|----------------------------------------------------------------------------------------------------|
| Windows IP Configuration                                                                                                    |
| Host Name : G260XJ82E<br>Primary Dns Suffix : logon.ds.ge.com<br>Node Type Hybrid<br>IP Routing Enabled : No<br>WINS Proxy Enabled : No<br>DNS Suffix Search List : logon.ds.ge.com |
| Ethernet adapter Local Area Connection:                                                                                                    |
| Media State : Media disconnected<br>Connection-specific DNS Suffix . : clients.ap.health.ge.com<br>Description                                                                      |
| C: \>                                                                                                    |

### 4. Windows アカウントの作成

Insight Software はログイン時の User id や Password に、Windows ログイン時のアカウント情報を使用します。そのため、パス ワードを設定した Windows アカウントを作成する必要があります。

以下に Windows 11 でユーザーを作成する手順の一例をお示しします。

- 1. Windows スタートメニュー > Settings(歯車のアイコン) > Accounts をクリック
- 2. Other users > Add account  $\epsilon$ /Jy/

| 1        | Personalization | Other users                                                 |             |  |  |  |
|----------|-----------------|-------------------------------------------------------------|-------------|--|--|--|
| 12       | Apps            | Add other user                                              | Add account |  |  |  |
| 12       | Accounts        |                                                             |             |  |  |  |
| 3        | Time & language | OneSupport LAPS Local ADM     Administrator - Local account | ~           |  |  |  |
| <b>E</b> | Gaming          | Biauser001                                                  |             |  |  |  |
| ×        | Accessibility   | Local account                                               | ~           |  |  |  |

3. Create an account for this PC の User name や Password などを設定します。Next をクリックすると Other users の並び

#### にアカウントが追加されます。

| Microsoft account<br>Create a user for this PC<br>If this account is for a child or teenager, consider selecting <b>Back</b> and creating a<br>Microsoft account. When younger family members log in with a Microsoft account,<br>they'll have privacy protections focused on their age. | × |
|----------------------------------------------------------------------------------------------------|---|
| Create a user for this PC<br>If this account is for a child or teenager, consider selecting <b>Back</b> and creating a<br>Microsoft account. When younger family members log in with a Microsoft account,<br>they'll have privacy protections focused on their age.                      |   |
| Create a user for this PC<br>If this account is for a child or teenager, consider selecting <b>Back</b> and creating a<br>Microsoft account. When younger family members log in with a Microsoft account,<br>they'll have privacy protections focused on their age.                      |   |
| If this account is for a child or teenager, consider selecting <b>Back</b> and creating a Microsoft account. When younger family members log in with a Microsoft account, they'll have privacy protections focused on their age.                                                         |   |
|                                                                                                    |   |
| If you want to use a password, choose something that will be easy for you to remembe<br>but hard for others to guess.                                                                                                    |   |
| Who's going to use this PC?                                                                                                    |   |
| User name                                                                                                    |   |
| Enter your user name.                                                                                                    |   |
| Make it secure.                                                                                                    |   |
| Enter password                                                                                                    |   |
| Re-enter password                                                                                                    |   |
| Password hint ~                                                                                                    |   |
| Next                                                                                                    |   |

Windows ログインアカウントのほか、Insight Software ヘログインする際の User name と Password になります。

 作成したアカウントをクリックし、Account Options から Change account type をクリックします。Standard user または Administrator を選択します。

| Change account type      |          |           |
|--------------------------|----------|-----------|
| Change account type      |          |           |
| User010<br>Local Account |          |           |
| Account type             |          |           |
| Administrator            | <u> </u> |           |
|                          |          |           |
|                          |          | OK Cancel |
|                          |          |           |

\*弊社エンジニアがインストールする場合は「Administrator」に設定しています。

- 5. Windows 再起動を実施します。
- 6. 設定した Account でログインします。

## 5. ソフトウェアー式のダウンロードおよびライセンスファイルの発行

以下リンクより eDelivery Portal(Flex net)にアクセスをします。この作業はインターネットに接続された PC から実施します。 必ずしもソフトウェアをインストールする PC で実施する必要はありません。 <u>https://cytiva.com/eDelivery</u>

手順① ソフトウェア一式のダウンロード

1. Login 画面が表示されたら、With Activation ID を選択します。

|                          | 🜒 cy                | tiva   |     |    |  |
|--------------------------|---------------------|--------|-----|----|--|
|                          | eDe                 | livery |     |    |  |
| Login                    |                     |        |     |    |  |
| O With Use<br>With Activ | r Name<br>vation ID |        |     |    |  |
| Activation               | ID                  |        |     |    |  |
|                          |                     |        | Log | in |  |

- Activation ID を入力し、Log in ボタンをクリックします。Activation ID は弊社からのメールに記載されています。Extension も購入されている場合、複数の Activation ID がありますが、ソフトウェアのダウンロードはいずれの Activation ID でも構い ません。Activation ID は Biacore の機器管理者に届いているメールに記載されています。 メールタイトル:「【重要】ソフトウェアライセンス製品のお届け(Cytiva)SO#XXXXX」 ※導入時期によって別の表記となっていることもございます。下線の「ソフトウェアライセンス製品のお届け」の部分で検索し ていただくと良いかもしれません。
- 3. Your Downloads 内の該当のソフトウェアをクリックします。

| Ноте                                 | Activation &                                       | Elivery | Devices      | Downloads |                                 |                                                                                                    |
|--------------------------------------|----------------------------------------------------|---------|--------------|-----------|---------------------------------|----------------------------------------------------------------------------------------------------|
| License &                            | Delivery Porta                                     | al 👘    | *            |           | *                               |                                                                                                    |
| Activation ID<br>No entitleme        | Entitlements<br>Produc<br>Ints currently deployed. | t       | Product desc | ription   | See all                         | Your Downloads Biacore Insight Software                                                                                                    |
| Recent F Description Blacore Insight | Files<br>Software 6.0.7                            |         |              |           | See all<br>Date<br>Oct 10, 2024 | (ij)<br>Announcements<br>Welcome to Cytiva<br>IOTL & Melanie software is not available for download from this<br>portal.<br>To download IQTL 10 please visit: www.cytiva.com/IQTL<br>To download IQTL 10 please visit: www.cytiva.com/IQTL<br>For older versions, please contact your local Scientific Support |

4. 選択したソフトウェアのダウンロード可能なバージョンが表示されます。 Description から Biacore<sup>™</sup> Insight Software 6.0.7 をクリックします。

| Biacore Insight Software                  |                              |  |  |  |  |  |  |
|-------------------------------------------|------------------------------|--|--|--|--|--|--|
| New Versions Previous Versions            |                              |  |  |  |  |  |  |
| Version    Description                    | Date Available               |  |  |  |  |  |  |
| 6.0.7.1750 Biacore Insight Software 6.0.7 | Oct 10, Download Log<br>2024 |  |  |  |  |  |  |

5. 右の File name より、Biacore Insight Software 6.0.7.zip をダウンロードします。

| Biacore Insight Software 6.0.7 6.0.7.1750                                                                   |                                                          |  |  |  |  |  |  |  |
|----------------------------------------------------------------------------------------------------|----------------------------------------------------------|--|--|--|--|--|--|--|
| Please Download the ZIP-file and follow the Biacore Insight Software Installation and Upgrade Instructions. |                                                          |  |  |  |  |  |  |  |
| Files Download Log Notification Log                                                                         |                                                          |  |  |  |  |  |  |  |
| Download Selected Files                                                                                     |                                                          |  |  |  |  |  |  |  |
| + File Description                                                                                          | File Size 🗢 File Added 💠 File Name 🗢                     |  |  |  |  |  |  |  |
| □ + Biacore Insight Software 6.0.7                                                                          | 492.54MB Oct 10, 2024 Biacore Insight Software 6.0.7.zip |  |  |  |  |  |  |  |
|                                                                                                    |                                                          |  |  |  |  |  |  |  |

#### 手順②ライセンスファイルの発行

 ライセンスサイト(Cytiva eDelivery, Flex net)にログインし(手順①-1)、紺色のメニューから Activation & Entitlements >List Entitlements をクリックします。

| 🕐 cyti        | <b>iva</b> eD                | elivery         |             |           |               |
|---------------|------------------------------|-----------------|-------------|-----------|---------------|
| Home          | Activation &<br>Entitlements | License Support | Devices     | Downloads | •             |
| License & D   | <u>List Entitlement</u>      | <u>s</u>        |             |           |               |
| 0             | Offline Trusted              | Activation      |             |           | See all       |
| Activation ID |                              |                 | Product des | cription  | Last modified |

2. 必要なライセンスにチェックをいれて、Action内のActivateをクリックします。なお、利用可能なライセンス数はAvailable quantityに表示されます。

| List Entitlements                                                            |              |                                           |                            |           |       |            |               |
|------------------------------------------------------------------------------|--------------|-------------------------------------------|----------------------------|-----------|-------|------------|---------------|
| Entitlements are listed below. Sort by clicking a column heading. Select spe | ific entitle | ments to view or perform actions on them. |                            |           |       |            |               |
| View Action                                                                  |              |                                           |                            |           |       | Activ      | vation ID 🗸 🗸 |
| Type Product                                                                 | Version      | Part number                               | Part number<br>description | Available | Total | Expiration | Maintenance   |
|                                                                              |              |                                           | accomption                 | quantity  | 4     |            |               |

3. 必須項目(\*が付いた項目)を入力し、Next ボタンをクリックします。

| se add or select at                                                                                                    | t least one host and cli                              | ck Next to config | ure counts.       |           |                 |
|----------------------------------------------------------------------------------------------------|-------------------------------------------------------|-------------------|-------------------|-----------|-----------------|
| nerate Licens                                                                                                    | es                                                    |                   | Selected line ite | ems:      |                 |
| Sold to:                                                                                                    |                                                       |                   | Activation ID     | Product   | Expiration date |
| Ship to email:                                                                                                    |                                                       | Q,                | 800               | UNICORN 7 | PERMANENT       |
| Ship to address:                                                                                                    |                                                       |                   |                   |           |                 |
|                                                                                                    |                                                       |                   |                   |           |                 |
|                                                                                                    |                                                       |                   |                   |           |                 |
|                                                                                                    |                                                       |                   |                   |           |                 |
|                                                                                                    |                                                       |                   |                   |           |                 |
| and Madel A                                                                                                    | the liber to a                                        |                   |                   |           |                 |
| ense Model A                                                                                                    | ttributes                                             |                   |                   |           |                 |
| License model type:                                                                                                    | ttributes<br>Nodelocked Uncounted                     | _                 |                   |           |                 |
| Conse Model A                                                                                                    | ttributes<br>Nodelocked Uncounted<br>Accept           | V                 |                   |           |                 |
| License Model A<br>License model type:<br>RelatedProducts *<br>SoftwareUpdates *                                                                                                    | ttributes<br>Nodelocked Uncounted<br>Accept<br>Accept | K                 |                   |           |                 |
| RelatedProducts *<br>SoftwareUpdates *<br>OrderEmail *                                                                                                    | ttributes<br>Nodelocked Uncounted<br>Accept<br>Accept | ×<br>×            |                   |           |                 |
| RelatedProducts *<br>Content Content of Content of Content | ttributes<br>Nodelocked Uncounted<br>Accept<br>Accept | ×                 |                   |           |                 |
| License Model A<br>License model type:<br>RelatedProducts *<br>SoftwareUpdates *<br>OrderEmail *<br>Organization *                                                                                                    | ttributes<br>Nodelocked Uncounted<br>Accept<br>Accept | × ×               |                   |           |                 |
| License Model A<br>License model type:<br>RelatedProducts *<br>SoftwareUpdates *<br>OrderEmail *<br>Organization *<br>Department *<br>LastName *                                                                                                    | ttributes<br>Notelocket Uncounted<br>Accept<br>I      | K K               |                   |           |                 |
| Cense Model A<br>License model type:<br>RelatedProducts *<br>SoftwareUpdates *<br>OrderEmail *<br>Organization *<br>Department *<br>LastName *                                                                                                    | ttributes<br>Nodelocked Uncounted<br>Accept<br>Accept | < <               |                   |           |                 |
| ense Model A<br>License model type:<br>RelatesProducts *<br>SoftwareUpdates *<br>OrderEmail *<br>Organization *<br>Department *<br>LastName *                                                                                                    | ttributes<br>Nodelocked Uncounted<br>Accept<br>Accept | X                 |                   |           |                 |
| RelatedProducts *<br>RelatedProducts *<br>SoftwareUpdates *<br>OrderEmail *<br>Organization *<br>Department *<br>LastName *                                                                                                    | ttributes<br>Nodelocked Uncounted<br>Accept<br>Accept | X X               |                   |           |                 |

| Configure Hosts | vext to consigure | Selected lin  | e items:                                                                                                    |                 |
|-----------------|-------------------|---------------|----------------------------------------------------------------------------------------------------|-----------------|
| Server hosts: * |                   | Activation ID | Product                                                                                                    | Expiration date |
| • 89 •          |                   |               | Batoseningh 1.0 Posting 1-<br>User Permanent Ed-<br>Biacoreiningh 1.0 Posting 1-<br>User Permanent Basic<br>Biacore Insight 2.0 Ploating<br>1-User Permanent Oxf<br>Integration Biacore Insight<br>3.0 Ploating 1-User<br>Permanet Eptope Binning<br>Biacore Insight 2.0 Ploating<br>Biacore Insight 2.0 Ploating<br>Biacore Insight 2.0 Ploating<br>Biacore Insight 2.0 Ploating<br>1-User Permanent Conc | PERMANENT       |
| Cancel          |                   |               | Bac                                                                                                    | k Next          |

5. Create License Host のウィンドウが立ち上がりますので、Nodelocked hosts に確認した Physical address (MAC address)を入力します。入力の際はハイフンを除いてください。入力後、OK をクリックします。

| Nodelocked hosts: | 0000000000000 |
|-------------------|---------------|

6. Configure Hosts の Server hosts に Physical address (MAC address)が入力されているのを確認し、Next ボタンをクリッ

クします。

| Please add or select at least one host and click N Configure Hosts | ext to configure | counts.<br>Selected lin | e items:                                                                                                    |                 |   |
|--------------------------------------------------------------------|------------------|-------------------------|----------------------------------------------------------------------------------------------------|-----------------|---|
| Server hosts:*                                                     |                  | Activation ID           | Product                                                                                                    | Expiration date |   |
| □ ◘ ■ ●                                                            | ¥                |                         | Baccennight 10 Flasting 1-<br>User Permanent Ed<br>Biaccennight 10 Flasting 1-<br>User Permanent Basis<br>Biaccen Insight 20 Flasting<br>1-User Permanent Data<br>Integration Biaccen Insight<br>3.0 Floating 1-User<br>Permanent Epitope Biering<br>Biaccen Insight 2.0 Floating<br>1-User Permanent Conc | PERMANENT       |   |
| Cancel                                                             |                  |                         | Back                                                                                                    | K Next          | ) |

7. Configure Countsの画面で、Fulfill countに必要なライセンス数を入力し、Nextをクリックします。

| <b>Configure Counts</b>    |                                     |                                                                                                    |                                                                                                    |                                                                                                    |     |                 |       | Ŧ            |
|----------------------------|-------------------------------------|----------------------------------------------------------------------------------------------------|----------------------------------------------------------------------------------------------------|----------------------------------------------------------------------------------------------------|-----|-----------------|-------|--------------|
| Please enter values for th | he counts and click Next to review. |                                                                                                    |                                                                                                    |                                                                                                    |     |                 |       |              |
|                            |                                     |                                                                                                    |                                                                                                    |                                                                                                    |     |                 |       |              |
| Configure Counts           | <b>i</b>                            |                                                                                                    | Selected Hosts                                                                                                    |                                                                                                    |     |                 |       |              |
| Sold to:                   |                                     |                                                                                                    | Server hosts                                                                                                    |                                                                                                    |     |                 |       |              |
| License model type:        |                                     |                                                                                                    | •                                                                                                    |                                                                                                    |     |                 |       |              |
| Department                 |                                     |                                                                                                    |                                                                                                    |                                                                                                    |     |                 |       |              |
| FirstName                  |                                     |                                                                                                    |                                                                                                    |                                                                                                    |     |                 |       |              |
| LastName                   | (special)                           |                                                                                                    |                                                                                                    |                                                                                                    |     |                 |       |              |
| OrderEmail                 | terre income sign data and          |                                                                                                    |                                                                                                    |                                                                                                    |     |                 |       |              |
| Organization               |                                     |                                                                                                    |                                                                                                    |                                                                                                    |     |                 |       |              |
| RelatedProducts            | 1100                                |                                                                                                    |                                                                                                    |                                                                                                    |     |                 |       |              |
| SoftwareUpdates            | 100                                 |                                                                                                    |                                                                                                    |                                                                                                    |     |                 |       |              |
| Activation ID              |                                     | Product                                                                                                    |                                                                                                    |                                                                                                    | atv | Unallocated otv | Extra | Fulfil count |
| 2010 1.00 pp.0             |                                     | BiacoreInsight 1.0<br>User Permanent Bi<br>Biacore Insight 3.0<br>3.0 Floating 1-User<br>User Permanent Co | Floating 1-User Permanent Ext Bia<br>asic Biacore Insight 2.0 Floating 1-<br>Floating 1-User Permanent Data in<br>r Permanent Epitope Binning Biaco<br>onc | acoreInsight 1.0 Floating 1-<br>-User Permanent GxP<br>Integration Biacore Insight<br>ore Insight 2.0 Floating 1- | 45  | 45              | 0     |              |
| Cancel                     |                                     |                                                                                                    |                                                                                                    |                                                                                                    |     | Back            |       | Next         |

\*スタンドアローンの PC で使用する場合、Fulfill count は1です。

8. 情報が正しいことを確認し、Generate ボタンをクリックします。

| Generate Licenses        | s - Review                                                                                                    |                                                  |                                                                                                    |              |
|--------------------------|----------------------------------------------------------------------------------------------------|--------------------------------------------------|----------------------------------------------------------------------------------------------------|--------------|
| Please review values and | click Verify to validate the lice                                                                               | ense, or click Generate to generate the license. |                                                                                                    |              |
|                          |                                                                                                    |                                                  |                                                                                                    |              |
| Generate License         | s - Review                                                                                                    |                                                  |                                                                                                    |              |
| Sold to:                 | 100                                                                                                    |                                                  |                                                                                                    |              |
| License model type:      |                                                                                                    |                                                  |                                                                                                    |              |
| Department               | Second Control                                                                                                  |                                                  |                                                                                                    |              |
| FirstName                |                                                                                                    |                                                  |                                                                                                    |              |
| LastName                 | Second Second                                                                                                   |                                                  |                                                                                                    |              |
| OrderEmail               | And the state of the state of the state of the state of the state of the state of the state of the state of the |                                                  |                                                                                                    |              |
| Organization             |                                                                                                    |                                                  |                                                                                                    |              |
| RelatedProducts          | 1000                                                                                                    |                                                  |                                                                                                    |              |
| SoftwareUpdates          | 10.00                                                                                                    |                                                  |                                                                                                    |              |
| Fulfill counts:          |                                                                                                    |                                                  |                                                                                                    |              |
| Host                     |                                                                                                    | Activation ID                                    | Product Pinesesteniekt 1.0 Finalise 1 Line Desenand Ext Rissessiesiekt 1.0                                                                                                    | Fulfil count |
|                          |                                                                                                    |                                                  | Biacoremisign 1.9 rolaing 1-ben Permanent CL Dacoremisign 1.9<br>Floating 1-ber Permanent Basic Biacore insight 2.9 Floating 1-ber<br>Permanent GxP Biacore Insight 3.0 Floating 1-ber Permanent Epitope<br>Binning Biacore Insight 2.0 Floating 1-ber Permanent Epitope<br>Binning Biacore Insight 2.0 Floating 1-ber Permanent Conc |              |
|                          |                                                                                                    |                                                  |                                                                                                    |              |
|                          |                                                                                                    |                                                  |                                                                                                    |              |
| Generate                 | Cancel                                                                                                    |                                                  |                                                                                                    | Back         |
|                          |                                                                                                    |                                                  |                                                                                                    |              |

9. License details にアクティベーションされたライセンスが表示されます。必要なライセンスにチェックを入れ View >Save To File をクリックし、ライセンスファイルを保存します。

| License details:         | License details:     |  |  |
|--------------------------|----------------------|--|--|
| Sold to:                 | Sold to:             |  |  |
| View Type Fulfillment ID | View<br>Save To File |  |  |
| <b>C</b>                 | Email license        |  |  |

## 6. ソフトウェアのインストール

ダウンロードした以下の ZIP フォルダ内の各種ソフトウェアをインストールします。各フォルダには英語版のマニュアル PDF も格納されています。

- Biacore Insight Control Software Setup 6.0.7.1750.exe
- Biacore Insight Evaluation Software Setup 6.0.7.1750.exe
- ➢ Cytiva Software Licensing Server フォルダ
  - Cytiva Software Licensing Server Setup.exe
- Biacore Insight Database フォルダ
  - Biacore Insight Local Database 2.3.1.21.exe
  - Biacore Insight Network Database Script 2.3.1.21.sql
- <u>\* 別途、Microsoft SQL Server Management Studio (SSMS)が必要です。</u> Microsoft 社サイトからフリーダウンロード可能

https://learn.microsoft.com/en-us/sql/ssms/download-sql-server-management-studio-ssms?view=sql-server-ver16

#### インストールは以下の順番で実施してください。

- 1. Microsoft SQL Server Management Studio (SSMS)のインストール
- 2. Biacore Insight Evaluation Software Setup 6.0.7.1750.exe のインストール
- Biacore Insight Control Setup 5.0.18.22102.exe のインストール(オプション) こちらは Biacore 8 series / 1 series 用の Control Software になります。Biacore 8 series / 1 series をご使用の場合、インストールしておくことで測定 Method の確認などを行うことができます。Biacore T200/S200 をご使用の場合、直接の使用用途はありませんが、テンプレートとして入っている Method が参考にできるかもしれません。
- Biacore Insight Local Database 2.3.1.21.exe のインストール
   無償版 SQL Express を用いて、Local Database を作成する場合にインストールします(詳細 12 ページ)。
- 5. Cytiva Software Licensing Server Setup.exe (詳細 14 ページ)

## 7. Database のインストール

#### 【無償版 SQL Express をご利用の方】

Biacore Insight Local Database 2.3.1.21.exe を実行します。その後、指示に従い PC を再起動してください。

| Biacore Insight local database Setup              | -         |       | ×  |
|---------------------------------------------------|-----------|-------|----|
| Biacore Insight local data                        | abase     | 9     |    |
| Installation Successfully Complete                | d         |       |    |
| You must restart your computer before you can use | the softv | vare. | se |

#### 【ネットワークサーバをご利用の方】

ネットワークサーバには SQL Server Standard または Enterprise の以下の Version が使用できます。それよりも古い Version は Microsoft 社のサポートが終了しているため、お勧めしません。

- SQL Server 2022
- SQL Server 2019

ネットワークサーバ上の SQL Server ヘアクセスできるように設定した後、以下の手順で Insight Software 用の Database を作成します。

- Administrator 権限にて Windows のスタートメニューから SQL Server Management Studio を立ち上げ、Database server に接続します。
- 2. Database を右クリックし、New Database を作成します。Database name のみ入力し OK をクリック

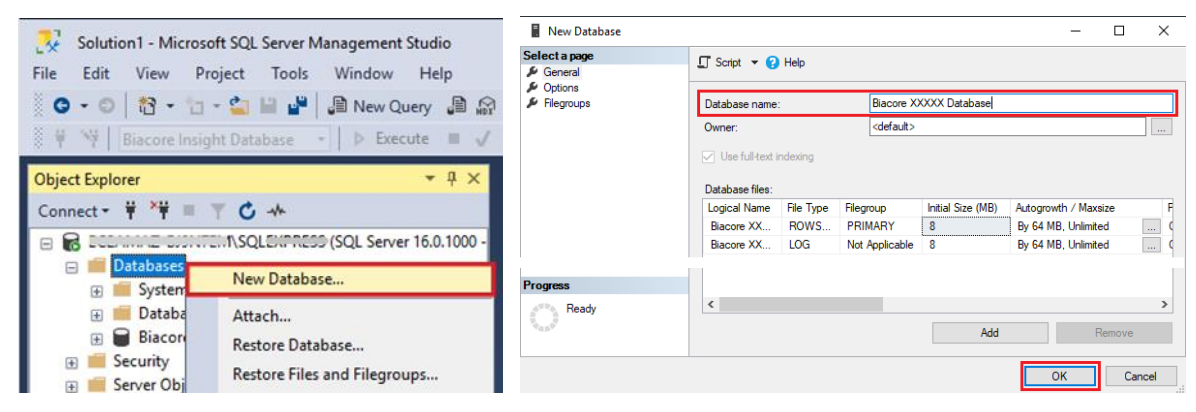

3. Biacore Insight Network Database Script 2.3.1.21.sql を Open し、プルダウンから 2.で Biacore 用に作成した

Databaseを選択し、 Execute をクリックして実行します。

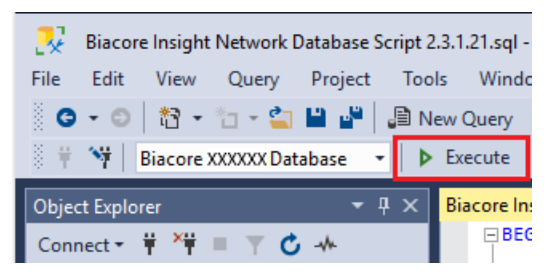

4. Database recovery model を聞かれたら Full を選択します。

## 8. eLicense Manager のインストールおよびライセンスのアクティベーション

Biacore Insight Evaluation Software の関連ソフトウェア一式をインストールし、ライセンスファイルを取得した後、ライセンスのア クティベーションを行います。インターネットに接続されている必要はありません。

1. Cytiva Software Licensing Server Setup.exe を実行します。 Next >

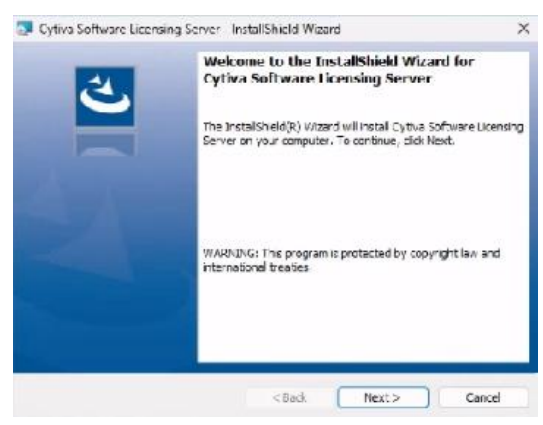

2. License agreement に同意します。 Next >

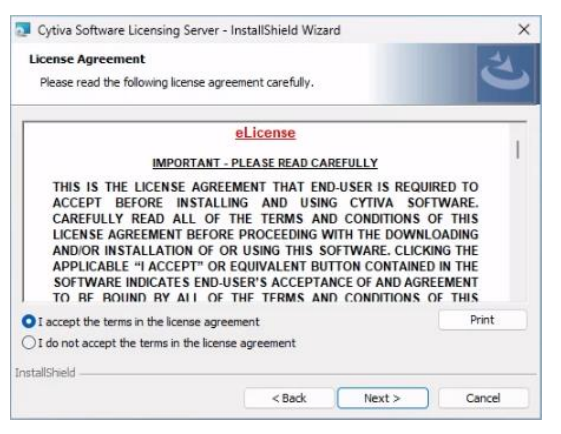

#### 3. Install してください。

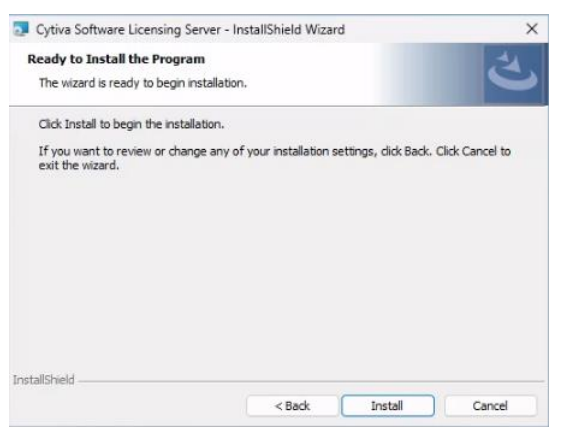

4. Configure e-license after software installation にチェックを入れ、Finish してください。

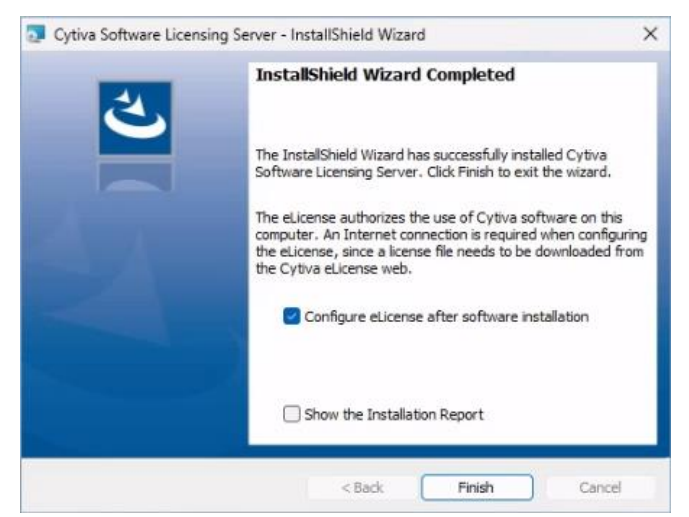

5. Configure e-License ウィンドウ(下図)で赤枠の部分に記載されている Physical address (MAC address)が今回ライ センスを activation する PC(通常は装置本体と接続された PC)のものであるかご確認ください。また、2.の項目は無視 して 3.にてダウンロードした.lic ファイルを *Browse...*から選択して、*Configure eLicence* で適用してください。

| eLicense Configuration                                                                                                    |                                                             | >                                 |
|----------------------------------------------------------------------------------------------------|-------------------------------------------------------------|-----------------------------------|
| <b>Ortiva</b> Configure eLicense                                                                                                    |                                                             |                                   |
| An eLicense is required to run the software. It is used to authorize your compute<br>eLicense server. These are the steps required to configure an eLicense:                                                                                                    | r with the                                                  |                                   |
| <ol> <li>Select and copy your computers Ethemet address (also know as MAC add<br/>step 2, using the button below. The address will then be copied to the clip!</li> </ol>                                                                                                    | dress or physical address), w<br>board.                     | hich is required in               |
| 0015555550000, Strand C. Harand Hyper V Natural Adapter 1/2)                                                                                                    | ~ [                                                         | Copy to Clipboard                 |
| <ol> <li>Use the link below to access the Cytiva eLicense web. Follow the instructi<br/>Note: Paste the Ethemet address when invited to do so. This is required to</li> </ol>                                                                                                    | ions on the web page to retri<br>generate an eLicense. Also | ieve an eLicense.<br>premember to |
| press the activation button and to save the eLicense on a file.                                                                                                    |                                                             |                                   |
| press the activation button and to save the eLicense on a file.                                                                                                    |                                                             |                                   |
| press the activation button and to save the eLicense on a file. <u>http://www.cytiva.com/eDelivery</u> 3. Browse to select the retrieved eLicense file. Thereafter, press "Configure e                                                                                                    | eLicense".                                                  |                                   |
| press the activation button and to save the eLicense on a file.  http://www.cytiva.com/eDelivery  3. Browse to select the retrieved eLicense file. Thereafter, press "Configure e C:\decommond_common_common | :License".                                                  | Browse                            |
| press the activation button and to save the eLicense on a file. <u>http://www.cytiva.com/eDeliveny</u> 3. Browse to select the retrieved eLicense file. Thereafter, press "Configure e <u>C:\\cupre_com_com_com_com_com_com_com_com_com_com</u>                                                                                                    | eLicense".                                                  | Browse                            |

6. OK に続いて、eLisence Configuration を Close してください。

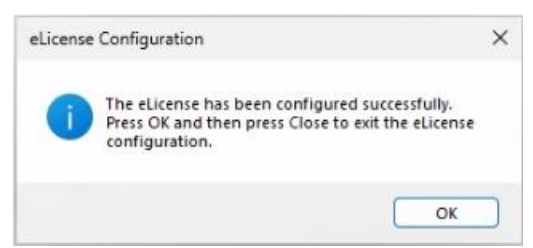

### 9. Biacore Insight Evaluation Software の Database への接続および起動

最後に Insight を起動して Database へ接続すれば完了です。

- 1. Insight を起動します。
- 2. Selected Extensions 右のペンアイコンをクリックします。

|                                                                                  | HELP ¥ |
|----------------------------------------------------------------------------------|--------|
| 🕐 cytiva                                                                         |        |
| Biacore <sup>®</sup> Insight Evaluation Software                                 |        |
| David Deven Deterds Pessod Determ Deterds Determ Project database Sector encoded |        |
| None                                                                             |        |
| 4) Login Cancel                                                                  |        |

3. License server には、eLicensing Manager をインストールした PC 名またはサーバ名を入力し、Connect をクリックします。 緑色で Connected to PC 名(サーバ名)の表示になります。 アクティブにしたい Extensions をチェックし、Close をクリック

|                                                                                              |           | () HELP |
|----------------------------------------------------------------------------------------------|-----------|---------|
| 🌖 cytiva                                                                                     |           |         |
| Biacore" Insight Evaluation                                                                  | Software  |         |
|                                                                                              |           |         |
| License server EC2AMAZ-CF7H2C4                                                               |           |         |
| Connect S Connected to EC2AMA2-CF7                                                           | H2C4      |         |
| Available Licenses                                                                           |           |         |
| Mandatory                                                                                    | Available |         |
| Block and the label Barbara                                                                  | 1         |         |
| biecore insight software                                                                     |           |         |
| Extensions                                                                                   |           |         |
| Discore magnit Sortivere Extensions  Biscore Intelligent Analysis <sup>m</sup>               | 1         |         |
| bactore magnt bottware Extensions                                                            | 1         |         |
| Extensions  Extensions  Concentration & Pottency  Concentration & Pottency  Cata Integration | 1         |         |
| biscon independence<br>Extensions                                                            | 1         |         |

\* PC 名(Device name)は、Windows スタートメニュー > Settings(歯車のアイコン) > System > About から確認できます。

4. User id と Password を入力してログインします。

#### Cytiva

グローバルライフサイエンステクノロジーズジャパン株式会社 バイオダイレクトライン TEL: 03-5331-9336 E-mail:tech-jp@cytiva.com